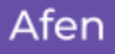

# transbank.

### <u>Subir Cartola - Transbank</u>

Hola 👋

Ingresa tu RUT perso

npo es obligatorio

¿No tienes cuenta? Crear cuenta

Bienvenido al Portal de Clientes de Transbank Inicia sesión en tu cuenta

0

- 1. Entrar a la página de Transbank: (privado.transbank.cl)
- 2. Iniciar Sesión.

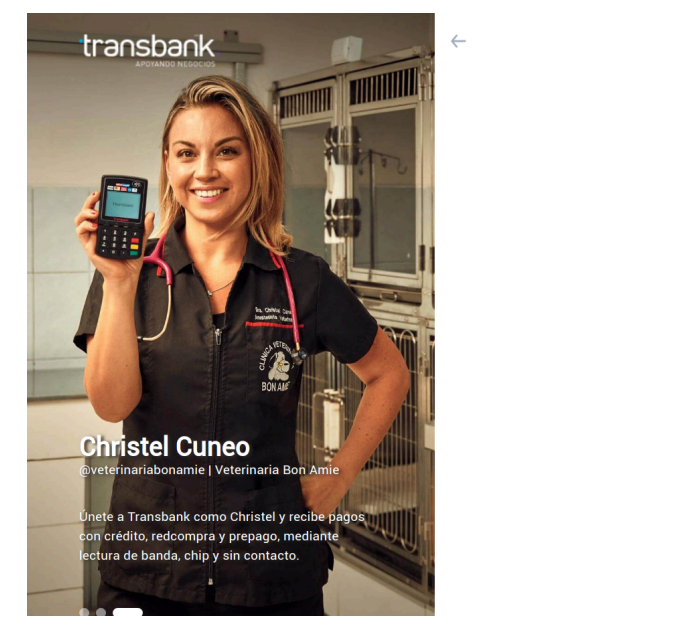

 Entra con el usuario (Rut) y la contraseña. En caso que no tengas creada la cuenta, debes llamar al 600 638 6380 para mayor ayuda. (ayuda.transbank.cl/contactar-a-transbank)

## transbank.

4. En el menú, elige la opción "TRANSACCIONES" >> "Cartola de Movimientos".

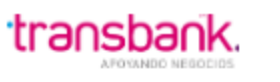

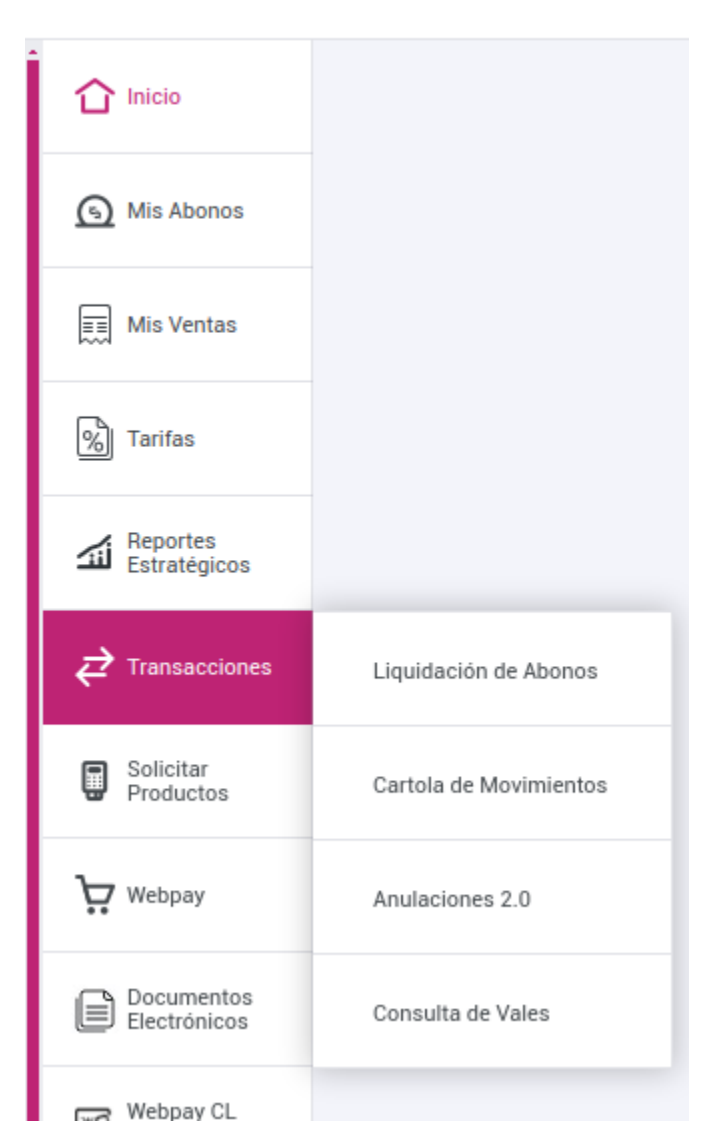

5. En el filtro "Período", debes elegir el rango de **fechas** y los **locales** que deseas analizar (Se puede descargar **sólo** mes). Luego presione "Buscar" >> "Confirmar".

En caso que tengas varias sucursales, Transbank va a generar un archivo en la sección "Documentos Electrónicos"

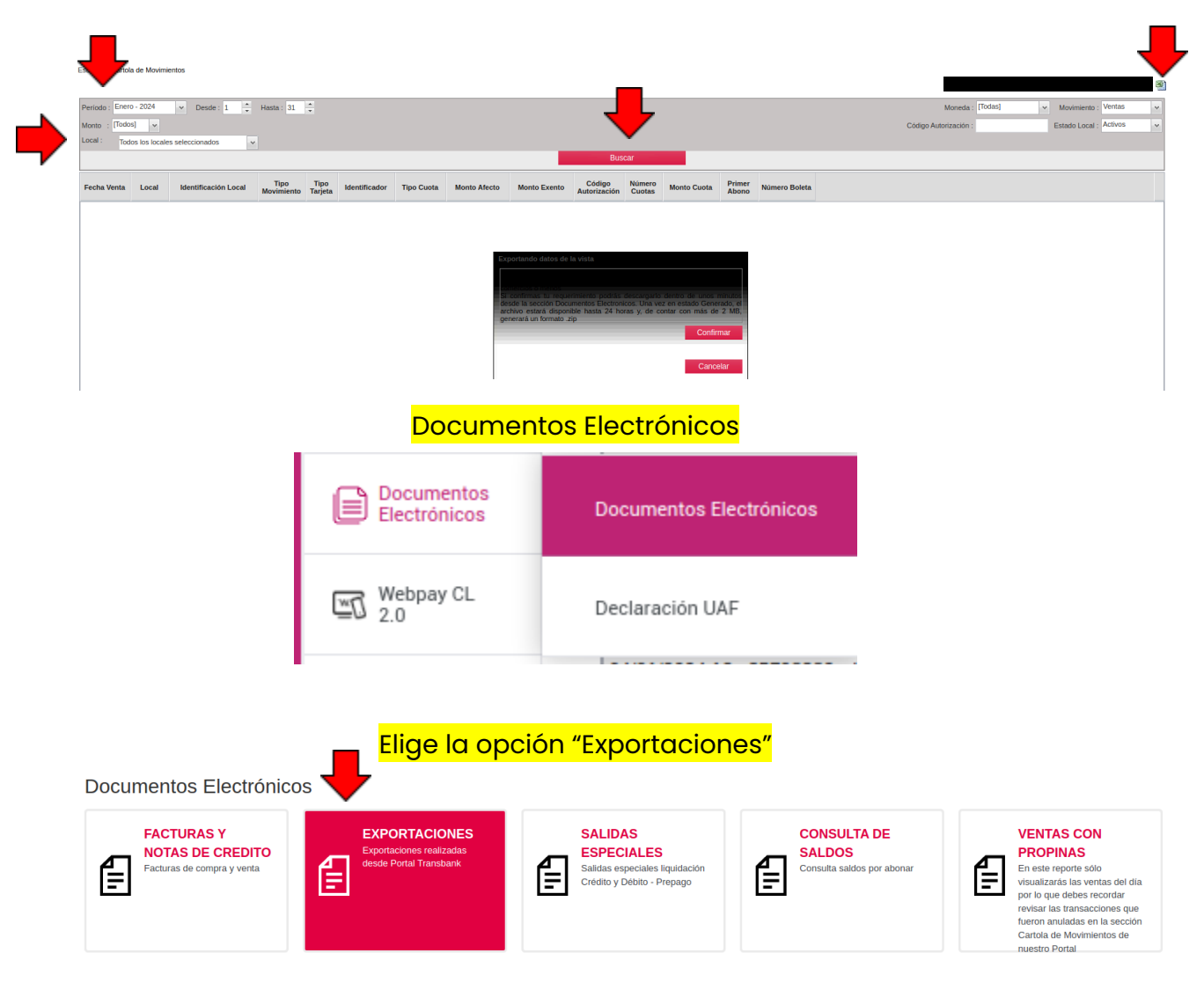

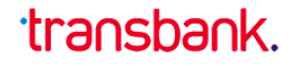

Debes ingresar la fecha de la solicitud (del día, por ejemplo aquí fue solicitada el 13 de Febrero).

| Documentos Electrónicos / EXPORTACIONES |                                                                                                    |   |          |   |                                                                                     |          |                              |
|-----------------------------------------|----------------------------------------------------------------------------------------------------|---|----------|---|-------------------------------------------------------------------------------------|----------|------------------------------|
| Búsqueda por:                           |                                                                                                    |   |          |   |                                                                                     |          |                              |
| Buscar                                  |                                                                                                    |   |          |   |                                                                                     |          |                              |
|                                         | Antes de realizar una "Descarga Masiva", seleccione de a uno los documentos. Máximo 10 documentos. Descarga Masiva |   |          |   |                                                                                     |          | Descarga Masiva              |
| FECHA                                   | TIPO DOCUMENTO                                                                                                    | ٢ | PRODUCTO | 0 | DESCRIPCION                                                                         | ESTADO ③ |                              |
| 13/02/2024 15:09:10                     | EXPORTACIONES                                                                                                    |   |          |   | Cartola de Movimientos 20241 cartola-<br>movimientos-20241(13-02-2024_15.09.10).dat | Generado | Descargar 🔥<br>Seleccionar 🗌 |
|                                         |                                                                                                    |   |          |   |                                                                                     |          | Inicio « 1 » Final           |

6. En caso que Transbank te permite descargar la cartola directo (Sin pasar por exportaciones), elige la opción "Archivo Texto Plano".

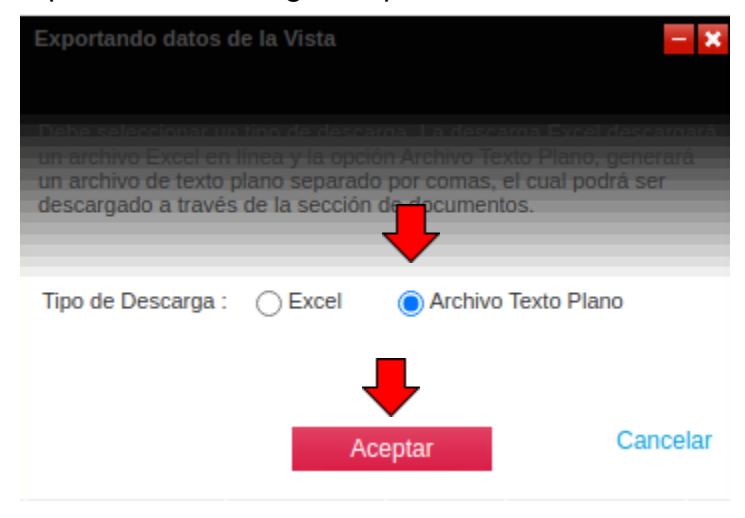

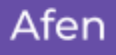

# transbank.

7. El archivo descargado debe parecer así. (Con la extensión <mark>.dat</mark>)

cartolamovimientos-20241(13-02-2024\_ 15.09.10).dat 25.4 KB • Done

8. Ahora intenta cargar el archivo a <u>afen.io/v1/demo/</u>.

#### ::